# SDWANテンプレートを使用したvEdgeデバイス パラメータの設定

### 内容

| <u>概要</u>          |
|--------------------|
| <u>前提条件</u>        |
| <u>要件</u>          |
| <u>使用するコンポーネント</u> |
| <u>設定</u>          |
| <u>確認</u>          |
| トラブルシュート           |

### 概要

このドキュメントでは、vManageからテンプレートを使用して新しい設定をプッシュする方法に ついて説明します。

## 前提条件

#### 要件

次の項目に関する知識があることが推奨されます。

- SDWANアーキテクチャに関する基礎知識
- vManageダッシュボードの基礎知識

#### 使用するコンポーネント

このドキュメントの内容は、特定のソフトウェアやハードウェアのバージョンに限定されるもの ではありません。

このドキュメントの情報は、特定のラボ環境にあるデバイスに基づいて作成されました。このド キュメントで使用するすべてのデバイスは、初期(デフォルト)設定の状態から起動しています 。本稼働中のネットワークでは、各コマンドによって起こる可能性がある影響を十分確認してく ださい。

## 設定

vManageコントローラからvEdgeデバイ**スの共通パ**ラメータ**を設定する**には、テンプレートを使用できます。

図の例は、機能テンプレートを使用して新しいVPN 20およびループバックインターフェイスを設定し、それをvEdgeデバイスにプッシュする方法を**示して**います。

ログイン vManage.SD-WANファブリックには、vSmartコントローラ、WANエッジルータ、 vBondオーケストレータ、および1つのvManage Network Management System(NMS)が含まれて いることがわかります。

| ≡       | cisco vManage              |                     |                            |                       |
|---------|----------------------------|---------------------|----------------------------|-----------------------|
| 8       | DASHBOARD   MAIN DASHBOARD |                     |                            |                       |
| □<br>◆  | 2 ↑<br>vSmart - 2          | 6 ↑<br>WAN Edge - 6 | 1 ↑  vBond - 1             | <b>1 ⊘</b><br>vManage |
| ٩       | Control Status (Total 8)   |                     | Site Health (Total 4)      |                       |
| ÷       | Control Up                 | 8                   | S Full WAN Connectivity    | 4 sites               |
| <u></u> | Partial                    | 0                   | 9 Partial WAN Connectivity | 0 sites               |
| •       | Control Down               | 0                   | No WAN Connectivity        | 0 sites               |
|         | WAN Edge Inventory         |                     | WAN Edge Health (Total 6)  |                       |
|         | Total                      | 12                  | $\frown$                   |                       |
|         | Authorized                 | 12                  |                            |                       |
|         | Deployed                   | 6                   |                            |                       |
|         | Staging                    | 0                   | Normal Warning Error       |                       |

歯車アイコン**(コンフィギュレーション)を選択します。 テンプレート**.ポリシーの横の [レポート (Report)] **機能** tab.

| ≡  | Cisco vManage             |                |      |
|----|---------------------------|----------------|------|
|    |                           | <b>IPLATES</b> |      |
| □  | Device Feature            |                |      |
| \$ | Add Template              |                |      |
| a  | Template Type Non-Default | - Q            |      |
|    | Name                      | Description    | Туре |
| 2  |                           |                |      |
| *  |                           |                |      |

クリック **テンプレートの追加** 選択します vEdgeクラウド IPアドレスの下の デバイスの選択 オプ ションを選択し、VPNテンプレートをクリックします。

| =        | cisco vManage                   |                                   | • | •   | Û        |          | 0 | admin | • |
|----------|---------------------------------|-----------------------------------|---|-----|----------|----------|---|-------|---|
|          | CONFIGURATION   TEMPLATES       |                                   |   |     |          |          |   |       |   |
|          | Device Feature                  |                                   |   |     |          |          |   |       |   |
| <u> </u> | Feature Template > Add Template |                                   |   |     |          |          |   |       |   |
| 4        | Select Devices                  | Select Template                   |   |     |          |          |   |       | ^ |
| <u> </u> | Search by device name           | BASIC INFORMATION                 |   |     |          |          |   |       |   |
| -        | LI ISRV                         |                                   |   |     |          |          |   |       |   |
| -        | VEdge 100                       | AAA Archive                       |   |     | RED      |          |   |       |   |
| 8        | □ vEdge 100 B                   |                                   |   |     | 010      |          |   |       |   |
|          | VEdge 100 M                     | NTP OMP                           |   |     | Securi   | ty       |   |       |   |
|          | VEdge 100 WM                    |                                   |   |     |          | -        |   |       |   |
|          | vEdge 1000                      | System                            |   |     |          |          |   |       |   |
|          | VEdge 2000                      |                                   |   |     |          |          |   |       |   |
|          | □ vEdge 5000                    | VPN                               |   |     |          |          |   |       |   |
|          | vEdge Cloud                     | Secure Internet Gateway (SIG) VPN |   | VPN | Interfac | e Bridge |   |       |   |
|          | VManage                         | WAN                               |   |     | LAN      |          |   |       | ÷ |
|          | VSmartt                         | ¢                                 |   |     |          |          |   | >     |   |

次のテンプレートの詳細を入力します。

テンプレート名:vEdge\_ServiceVpn20Template

説明:vEdge service VPN 20テンプレート

[Basic Configuration]セクションで、[VPN]フィールドに20と入力し、[Save]をクリックします。

| =                  | cisco vManage                  |                           |                |                 |            |             |              |  |  |  |  |  |
|--------------------|--------------------------------|---------------------------|----------------|-----------------|------------|-------------|--------------|--|--|--|--|--|
|                    |                                | CONFIGURATION   TEMPLATES |                |                 |            |             |              |  |  |  |  |  |
|                    | Device Feature                 |                           |                |                 |            |             |              |  |  |  |  |  |
| -                  | Feature Template > Add Templat | te > VPN                  |                |                 |            |             |              |  |  |  |  |  |
| <del>ت</del><br>عر | Device Type                    | vEdge Cloud               |                |                 |            |             |              |  |  |  |  |  |
| _                  | Template Name                  | vEdge_ServiceVp           | on20Template   |                 |            |             |              |  |  |  |  |  |
| -                  | Description                    | vEdge service VF          | PN 20 template |                 |            |             |              |  |  |  |  |  |
| **                 |                                |                           |                |                 |            |             |              |  |  |  |  |  |
| 15                 | Basic Configuration            | DNS                       | Advertise OMP  | IPv4 Route      | IPv6 Route | Service     | Service Rout |  |  |  |  |  |
|                    | Global Route Leak              |                           |                |                 |            |             |              |  |  |  |  |  |
|                    |                                |                           |                |                 |            |             |              |  |  |  |  |  |
|                    | BASIC CONFIGURATION            | 1                         |                |                 |            |             |              |  |  |  |  |  |
|                    | VPN                            |                           |                | 20              |            |             |              |  |  |  |  |  |
|                    | Name                           |                           |                | <b>0</b> •      |            |             |              |  |  |  |  |  |
|                    | Enhance ECMP Keying            |                           |                | 🖉 🗸 🔿 On        | Off        |             |              |  |  |  |  |  |
|                    | Enable TCP Optimization        |                           |                | ⊘ <b>-</b> ○ 0n | Off        |             |              |  |  |  |  |  |
|                    |                                |                           |                |                 |            | Save Cancel |              |  |  |  |  |  |

[テンプレートの追加]を再度クリックし、[vEdge Cloud]を選択します。[VPN Interface Ethernet]をクリックし、次のパラメータを入力します。

テンプレート名:vEdge\_ServiceVpn20InterfaceTemplate

説明:vEdgeサービスVPN20インターフェイステンプレート

[基本設定]セクションで、次のパラメータを入力します。

シャットダウン (グローバル):No

インターフェイス名(グローバル):loopback20

[IPv4 Configuration]セクションまで下にスクロールして、[IPv4 Address]**に[Device Specific]**を選 択し、[Save]をクリック**します**。

| =                 | diala Cisco vManage                                      |                 |                                     |            |            |       |          |          |  |  |
|-------------------|----------------------------------------------------------|-----------------|-------------------------------------|------------|------------|-------|----------|----------|--|--|
|                   | CONFIGURATION   TEN                                      | IPLATES         |                                     |            |            |       |          |          |  |  |
|                   | Device Feature                                           |                 |                                     |            |            |       |          |          |  |  |
| ~                 | Feature Template > Add Template > VPN Interface Ethernet |                 |                                     |            |            |       |          |          |  |  |
| <del>ب</del><br>ع | Device Type                                              | vEdge Cloud     |                                     |            |            |       |          |          |  |  |
| _                 | Template Name                                            | vEdge_ServiceV  | /Edge_ServiceVpn20InterfaceTemplate |            |            |       |          |          |  |  |
|                   | Description                                              | vEdge service V | PN 20 interface t                   | emplate    |            |       |          |          |  |  |
| _                 |                                                          |                 |                                     |            |            |       |          |          |  |  |
| •                 | <b>Basic Configuration</b>                               | Tunnel          | NAT                                 | VRRP       | ACL/QoS    | ARP   | 802.1X   | Advanced |  |  |
|                   |                                                          |                 |                                     |            |            |       |          |          |  |  |
|                   | BASIC CONFIGURAT                                         | TION            |                                     |            |            |       |          |          |  |  |
|                   | Shutdown                                                 |                 |                                     | •          | ) Yes      | No No |          |          |  |  |
|                   | Interface Name                                           |                 |                                     | • •        | loopback20 |       |          |          |  |  |
|                   | Description                                              |                 |                                     | <b>•</b> - |            |       |          |          |  |  |
|                   |                                                          |                 |                                     |            |            | IPv   | 4 IPv6   |          |  |  |
|                   |                                                          |                 |                                     |            |            | -     |          |          |  |  |
|                   |                                                          |                 |                                     |            |            |       | Save Can | cel      |  |  |
|                   |                                                          |                 |                                     |            |            |       |          |          |  |  |
| â                 |                                                          |                 |                                     |            |            |       | IPv4 IPv | 6        |  |  |

| * | Oynamic 💿 Static |                           |
|---|------------------|---------------------------|
|   | IPv4 Address     | <br>[vpn_if_ipv4_address] |

[デバイス]タブをクリックし、新しいフィーチャテンプレートをvEdgeSite1\_DeviceTemplateに次

のように適用します。

- vEdgeSite1\_DeviceTemplateの[その他のオプション(...)]アイコンをクリックし、[編集]を選択します。
- [Service VPN] > [Add VPN]の順にクリックして、サービスVPNを追加します。
- •新しいVPN 20テンプレートを選択し、右側のペインに移動します。Next をクリックします。
- 右側のペインのAdditional VPN Templateセクションの下のVPN Interfaceをクリックします。
  このプロセスでは、左側のペインに新しい[VPN Interface]フィールドを追加する必要があります。
- 新しいVPNインターフェイスのドロップダウン矢印をクリックし、 [vEdge\_ServiceVpn20Interface Template]を選択します。[Add] をクリックします。 このプロセスは、サービスVPN 20テンプレート内のサービスVPNオプションに戻ります。
   [Update] をクリックします。

[Update] をクリックする前に、新しいサービスVPNがリストに追加されたことを確認できます。

| 2 | Serv | rice VPN                             |                  |                            |                     |               |   |
|---|------|--------------------------------------|------------------|----------------------------|---------------------|---------------|---|
|   | 0 Ro | ws Selected Add VPN Remove VPN       | Search Options 👻 |                            |                     | Total Rows: 2 | ) |
|   |      | 10                                   |                  | Template Name              | Sub-Templates       |               |   |
|   |      | 966b5345-036a-413e-b21d-34c15d6825ab |                  | vEdge_ServiceVpnTemplate   | OSPF, VPN Interface |               | 1 |
|   |      | 531de90d-145e-4ef3-be7c-2719258c0baf |                  | vEdge_ServiceVpn20Template | VPN Interface       |               |   |
|   |      |                                      |                  |                            |                     |               |   |

ダウンロード矢印アイコンをクリックして、templatvEdgeSite1\_DeviceTemplate.csvfileをダウン ロード**し、保存**します。このファイルは、ジャンプホストのSD-WANフォルダに自動的に**保存さ れます**。

ジャンプホ**スト**で、SD-WANフォルダを参照し、vEdgeSite1\_DeviceTemplate.csvfile**を開きます** 。テンプレー**トのデバ**イスのループバック20のIPアドレスを次のように追加します。

- vEdge11:10.20.11.1/24
- vEdge12:10.20.12.1/24

|            | Cisco vManage                          |               |          |                                  |                                   | • | ġ.       |             | 0            | admin 👻      |
|------------|----------------------------------------|---------------|----------|----------------------------------|-----------------------------------|---|----------|-------------|--------------|--------------|
| 1          | CONFIGURATION   TEMPLATES              |               |          |                                  |                                   |   |          |             |              |              |
| <b>1</b> ( | Device Template   vEdge_DeviceTemplate |               |          |                                  |                                   |   |          |             |              | ×            |
|            |                                        |               |          |                                  |                                   |   |          |             |              | 00           |
|            | Q                                      | Search Optio  | ns 🗸     |                                  |                                   |   |          |             | Te           | otal Rows: 2 |
|            | S Chassis Number                       | System IP     | Hostname | IPv4Address(vpn_if_ipv4_address) | IPv4 Address(vpr_if_ipv4_address) |   | IPv4 Add | ress(vpn_if | .jpv4_eddrei | ss)          |
|            | 3d4920ab-0ddf-4529-a952-df91ca4d2155   | 10.255.255.12 | vEdge12  |                                  |                                   |   |          |             |              |              |
|            | I196ab1d-4d29-4d57-83d4-14d197804376   | 10.255.255.11 | vEdge11  |                                  |                                   |   |          |             |              |              |

|      | vEdgeSite1_DeviceTemplate.csv - LibreOffice Calc 📓 — 🗇 🗙                              |               |                |                                     |                                |                                |                              |     |  |  |  |  |
|------|---------------------------------------------------------------------------------------|---------------|----------------|-------------------------------------|--------------------------------|--------------------------------|------------------------------|-----|--|--|--|--|
| File | File Edit View Insert Format Styles Sheet Data Tools Window Help ×                    |               |                |                                     |                                |                                |                              |     |  |  |  |  |
| 🖬    | · 🛅 · 🛃 · 🛃 🚍 😹                                                                       | 🗐 💼 •         | 🍰 🕰 🥱          | • 🗠 - 🕵 🏘 • 🎚                       | • 🕪 🕆 🗄 👌                      | 🛚 🌪 🔯 🛛 🖾 🗭                    |                              |     |  |  |  |  |
| Lib  | Liberation Sans \vee 10 🔍 🍓 🖉 🧧 🚍 - 🚍 - 🚍 = 🚍 👾 🗐 🖻 📄 💖 - % 0.0 🔯 🔩 🚅 🖅 - 🔚 - 🕞 - 🖳 - |               |                |                                     |                                |                                |                              |     |  |  |  |  |
| D1   | × <u>≸</u> Σ = /20/0                                                                  | oopback20/in  | terface/ip/add | dress                               |                                |                                | -                            |     |  |  |  |  |
|      | A                                                                                     | B             | C              | D                                   | E                              | F                              | G                            |     |  |  |  |  |
| 1    | csv-deviceId                                                                          | csv-deviceIP  | csv-host-name  | /20/loopback20/interface/ip/address | /10/ge0/2/interface/ip/address | /512/eth0/interface/ip/address | /0/ge0/1/interface/jp/addres | 8   |  |  |  |  |
| 2    | 3d4920ab-0ddf-4529-a952-df91ca4d2155                                                  | 10.255.255.12 | vEdge12        | 10.20.12.1/24                       | 10.1.1.12/24                   | 10.0.0.112/24                  | 172.18.0.12/16               |     |  |  |  |  |
| 3    | 1196ab1d-4d29-4d57-83d4-14d197804376                                                  | 10.255.255.11 | vEdge11        | 10.20.11.1/24                       | 10.1.1.11/24                   | 10.0.0.111/24                  | 172.18.0.11/16               | T I |  |  |  |  |
| 4    |                                                                                       |               |                |                                     |                                |                                |                              |     |  |  |  |  |
| 5    |                                                                                       |               |                |                                     |                                |                                |                              |     |  |  |  |  |

更新された.csvファイルを保存します。

vManageのUploadarrowアイコンをクリックし、vEdgeSite1\_DeviceTemplate.csvfileをアップロードします。

CSVファイルの編集中にvManageがタイムアウトした場合は、前の手順を繰り返して、新しいサービスVPNおよびVPNインターフェイスを再度有効にします。

| Upload CSV File |                                           |    |  |  |  |  |  |  |
|-----------------|-------------------------------------------|----|--|--|--|--|--|--|
| CSV File        | Choose File vEdgeSite1_DeviceTemplate.csv | /  |  |  |  |  |  |  |
|                 | 0%                                        |    |  |  |  |  |  |  |
|                 |                                           |    |  |  |  |  |  |  |
|                 | Upload Canc                               | el |  |  |  |  |  |  |

#### クリック次設定の変更を導入します。

| Ξ. | -cisco      | Cisco vManage                        |               |          |                                 |                                 | ٠ | Û.      | 10           | 0         | admin =       |
|----|-------------|--------------------------------------|---------------|----------|---------------------------------|---------------------------------|---|---------|--------------|-----------|---------------|
|    | <b>\$</b> 0 | ONFIGURATION   TEMPLATES             |               |          |                                 |                                 |   |         |              |           |               |
|    | Devis       | e Template   vEdgeSite1_DeviceTem    | mplate        |          |                                 |                                 |   |         |              |           |               |
| ۰  |             |                                      |               |          |                                 |                                 |   |         |              |           | 00            |
| a, | Q,          |                                      | Search Optio  | na w     |                                 |                                 |   |         |              |           | Total Rows: 2 |
|    | 5.          | Chassis Number                       | System IP     | Hostname | Pv4 Address(vpc_f_lpv4_address) | Pot Address(spn_if_pot_address) |   | Pvi Ad  | danan (vpm.) | فغريانيون | ***)          |
| -  | 0           | 3d4920ab-0ddf-4529-a992-df91ca4d2155 | 10.255.255.12 | vEdge12  | 10.20.12.1/24                   | 10.1.1.12/24                    |   | 10.0.01 | 2/24         |           |               |
| 44 | •           | 11954016-6429-6457-8366-146197804376 | 10.255.255.11 | vEdge11  | 10.20.11.1/24                   | 10.1.1.11/24                    |   | 10.0.01 | 1/24         |           |               |
|    |             |                                      |               |          |                                 |                                 |   |         |              |           |               |
|    |             |                                      |               |          |                                 | Next Cancel                     |   |         |              |           |               |

クリック **デバイスの設定** 設定の変更を確認します。展開ステータスを監視します。設定は vEdge11とvEdge12にプッシュされます。 vManageに 成功 両方のデバイスのステータス。

| =         | cisco                                                                                         | Cisco vManage |                     |                    |              |          | •             | Û             | <b>#</b> ® | 0         | admin 👻       |
|-----------|-----------------------------------------------------------------------------------------------|---------------|---------------------|--------------------|--------------|----------|---------------|---------------|------------|-----------|---------------|
| 8         | Ê TAS                                                                                         | SK VIEW       |                     |                    |              |          |               |               |            |           |               |
|           | Push Feature Template Configuration   🖉 Validation Success 👻 Initiated By: admin From: 10.0.0 |               |                     |                    |              |          |               |               |            |           |               |
| ~         | Total Task: 2   Success : 2                                                                   |               |                     |                    |              |          |               |               |            |           |               |
| Ĩ         |                                                                                               |               |                     |                    |              |          |               |               |            |           | 00            |
| ٩,        |                                                                                               |               |                     |                    |              |          |               |               |            |           | Tatal Dawar 2 |
| <b>\$</b> | Q                                                                                             |               |                     | Search Options 🗸   |              |          |               | Total Rows: 2 |            |           |               |
|           | 2                                                                                             | Status        | Message             | Chassis Number     | Device Model | Hostname | System IP     | Site ID       |            | vManage   | IP            |
| <u> </u>  | >                                                                                             | Success       | Done - Push Feature | 3d4920ab-0ddf-4529 | vEdge Cloud  | vEdge12  | 10.255.255.12 | 1             |            | 10.255.25 | 5.1           |
| 15        | >                                                                                             | Success       | Done - Push Feature | 1196ab1d-4d29-4d5  | vEdge Cloud  | vEdge11  | 10.255.255.11 | 1             |            | 10.255.25 | 5.1           |
|           |                                                                                               |               |                     |                    |              |          |               |               |            |           |               |

## 確認

モニタアイコンをクリックし、Network.クリック vEdge11 デバイスのリストから リアルタイム 左側のペインの下部にあります。内 デバイスオプション フィールド、選択 IPルート 選択します フィルタの表示.選択 20 [VPN]ドロップダウンリストから、 検索.vEdge11のVPN 20ルーティン グテーブルの状態を確認します。これで、ローカルルータ上のVPN 20 Loopback 20インターフェ イスだけが表示されます。

| =      | diale Cisco vManage            |                                                                |        |         |               |           |                  |              |         | ٠ | ġ. | <b>#</b>  | 0      | admin 👻    |
|--------|--------------------------------|----------------------------------------------------------------|--------|---------|---------------|-----------|------------------|--------------|---------|---|----|-----------|--------|------------|
| 5      | MONITOR Network >              | MONITOR Network > Real Time                                    |        |         |               |           |                  |              |         |   |    |           |        |            |
|        | Select Device +                | vEdge11   10.255.255.11 Site ID: 1 Device Model: vEdge Cloud 👔 |        |         |               |           |                  |              |         |   |    |           |        |            |
| े<br>२ | Tunnel                         | Device Options: Q. IP Routes                                   |        |         |               |           |                  |              |         |   |    |           |        |            |
|        | Security Monitoring            | T Filter * (VPH ID: 20)                                        |        |         |               |           |                  |              |         |   |    |           |        | 00         |
|        | Firewall                       | Q, Search Options 🗸                                            |        |         |               |           |                  |              |         |   |    |           | Tot    | al Rows: 1 |
| ÷      | Intrusion Prevention           | Next Hop If Name                                               | VPN ID | AF Type | Prefix        | Protocol  | Next Hop Address | Next Hop VPN | TLOC IP |   | т  | LOC Color | TLOC 6 | ncap       |
| **     | URL Filtering                  | loopback20                                                     | 20     | ipv4    | 10.20.11.0/24 | connected | -                | -            | -       |   | -  |           | -      |            |
| 8      | Advanced Malware<br>Protection |                                                                |        |         |               |           |                  |              |         |   |    |           |        |            |

## トラブルシュート

現在、この構成に関する特定のトラブルシューティング情報はありません。